1.IE(インターネットエクスプローラ)の「オートコンプリート」機能を利用する。 下図はIEのSP6.0ですので、古いOSWindows98やWindowsME等をご利用されている 方は、設定箇所が異なる場合があります。

①ツール>インターネットオプションを開いて、「オートコンプリート」の設定を確認する。

| 🗿 Blosser: 今すぐブログを作成 無料 -               | Microsoft Internet Explorer                                                                                                    | - 3 🗙     |
|-----------------------------------------|----------------------------------------------------------------------------------------------------|-----------|
| ファイル(E) 編集(E) 表示(V) お気に入り(人             |                                                                                                    |           |
| 🔇 R5 - 🕥 - 🗷 🗟 🏠 🔎 1                    | メールビニュース他)<br>オポップ カロック (P)<br>アドオンの管理 (A).                                                                                                    |           |
| アドレス(①) 🕘 https://www.blogger.com/start | 同時(S). 🔍 🔿                                                                                                    | 多動 リンク >> |
|                                         | Java TV/-// (Sun)                                                                                                    |           |
|                                         | Google Phy She et al. Coogle Phy She et al. Coogle Phy She et al. |           |
|                                         |                                                                                                    |           |
|                                         |                                                                                                    |           |
|                                         | ログイン 体回から入力を省略()                                                                                                    |           |
|                                         | 12.29時上面報 注日づ口グ                                                                                                    |           |
|                                         | Conservative Revolutionary American Party III ②② Heliotropic 詳細 »                                                                                                    |           |
|                                         |                                                                                                    |           |
| _                                       | フログの利用方法 利用方(*) 3 つのステップで簡                                                                                                    |           |
| 1                                       | ンターネット オブション ? 🔀                                                                                                    |           |
|                                         | 全般 わちっリティ プライボット コンテンツ 接待 プロガラム 詳細設定                                                                                                    |           |
|                                         |                                                                                                    |           |
|                                         |                                                                                                    |           |
|                                         | 税制ジステムを使用すると、このコンビューダがら表示できるインダーネット<br>の内容を制御できます。                                                                                                    |           |
|                                         | 有物にする(F) 静定(F)                                                                                                    |           |
|                                         |                                                                                                    |           |
|                                         |                                                                                                    |           |
|                                         |                                                                                                    |           |
|                                         |                                                                                                    |           |
|                                         |                                                                                                    |           |
|                                         |                                                                                                    |           |
|                                         |                                                                                                    |           |
|                                         | オートコングリートは、以前の設定内容を1米4 オートコングリート(1)                                                                                                    |           |
|                                         | 🖽 है.                                                                                                    |           |
|                                         | Microsoft プロファイル アミンスか 水(七)回 人 (生)                                                                                                    |           |
|                                         |                                                                                                    |           |
|                                         |                                                                                                    |           |
|                                         |                                                                                                    |           |
|                                         |                                                                                                    |           |
|                                         |                                                                                                    |           |
|                                         |                                                                                                    | ~         |
| 設定を変更します。                               |                                                                                                    |           |

②「フォームのユーザ名およびパスワード」>「パスワードを保存を確認する」のチェックが入って いるか確認し、チェックが外れていればチェックする。

| オートコンプリートの設定 ? 🔀                                                                                                    |  |  |  |  |
|----------------------------------------------------------------------------------------------------|--|--|--|--|
| オートコンプリートは、以前に入力した設定内容から可能な限り一致する<br>ものを一覧表示します。                                                                                               |  |  |  |  |
| オートコンプリートの使用目的                                                                                                    |  |  |  |  |
| $\bigvee Web \underline{PF} \underline{V} \underline{A} \underline{A} \underline{A} \underline{A} \underline{A} \underline{A} \underline{A} A$ |  |  |  |  |
| <ul> <li>✓ P→-ムのユーザー名およびパスワード(P)</li> <li>✓ パスワードを保存する確認をする(R)</li> </ul>                                                                      |  |  |  |  |
| オートコンプリート履歴のクリア                                                                                                    |  |  |  |  |
|                                                                                                    |  |  |  |  |
| Web アトレスのエントリを削除するには、「インターネットオフション」<br>の [全般] タブで、[履歴のクリア] ボタンをクリックしてください。                                                                     |  |  |  |  |
|                                                                                                    |  |  |  |  |
| OK #+>>セル                                                                                                    |  |  |  |  |

③オートコンプリートの設定確認ができたら、下図のように「ユーザ名」「パスワード」未入力のまま『ログイン』をクリックする。

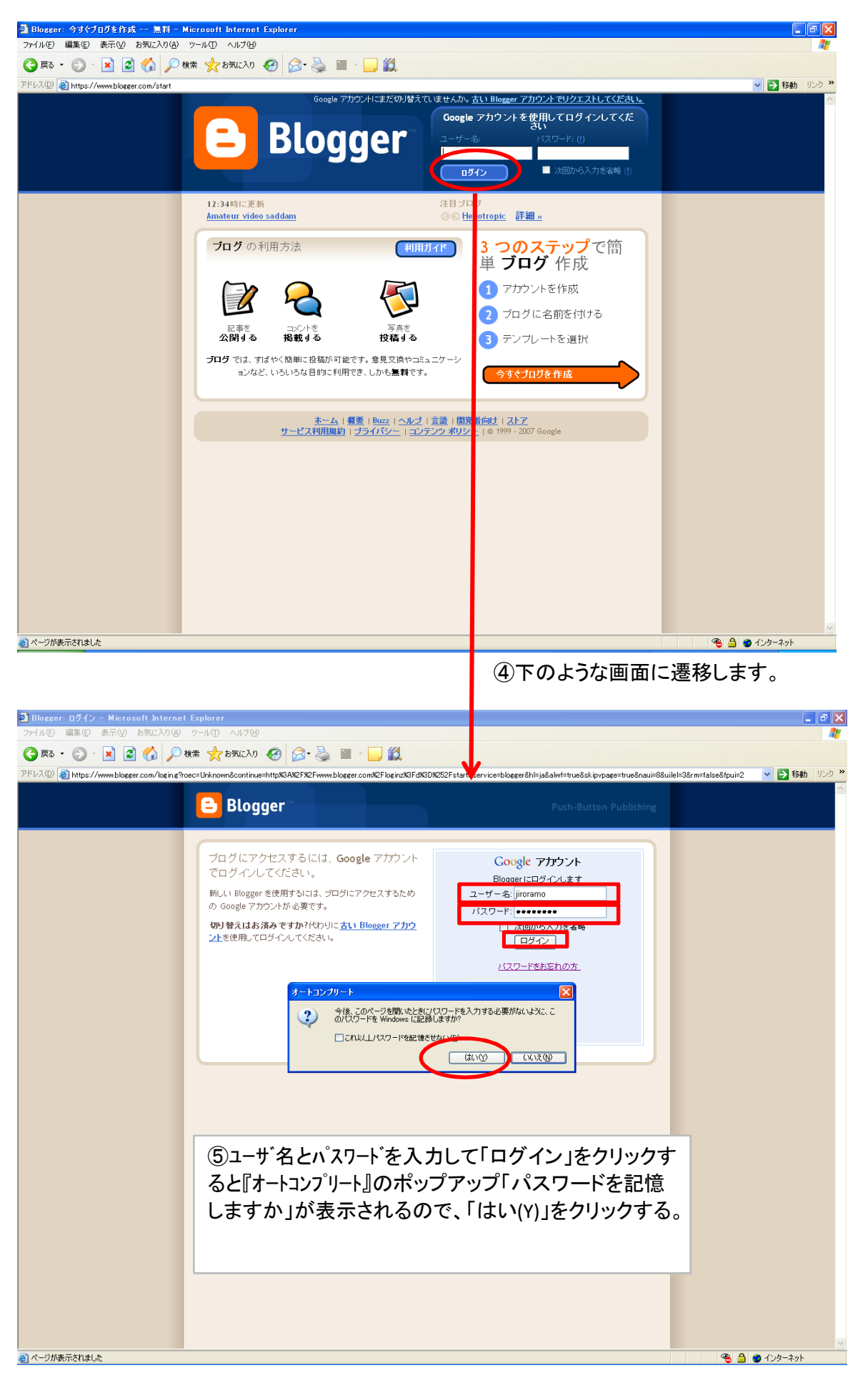

⑥次回からは③と同様に、まず何も入力しないでログインをクリックし、この画面に遷移した後、 ユーザ名のところにカーソル(マウス)をもってきて、左クリックで「カチッカチ」と『ツークリック』 すると、「オートコンプリート」機能で記憶されたIDが表示されます。

| 🗿 Blogger: ගුරිර්ථ - Microsoft Internet Explorer 📃 🗖 🗙                                                                                                    |                                                                                                    |                                                                                                    |                                            |  |  |  |  |
|----------------------------------------------------------------------------------------------------|----------------------------------------------------------------------------------------------------|----------------------------------------------------------------------------------------------------|--------------------------------------------|--|--|--|--|
| ファイル(E) 編集(E) 表示(V) お気に入り(A) ツー                                                                                                    | ル① ヘルプ(出)                                                                                                    |                                                                                                    | A.                                         |  |  |  |  |
| 🔾 戻 5 · 🕞 - 💌 😰 🕎 🔎 (8.8) 👷 (5.50,20) 🥝 (2.5) 😓 📾 - 🛄 🏭 🥸                                                                                                    |                                                                                                    |                                                                                                    |                                            |  |  |  |  |
| 2FU2.20 👔 https://www.blageer.com/loging?soc=Unknown&continue=https://www.blageer.com/loging?soc=Unknown&continue=https:/ |                                                                                                    |                                                                                                    |                                            |  |  |  |  |
| Coogle 🕞 - 🕜 機奈 🖗 🥏 Ø 🦉 + 😭 ブッカマーク+ 🔊 プロック語 0 🏺 チェック + 🝙 次に送信+ 🥖 🖉 🌑 能定・                                                                                                    |                                                                                                    |                                                                                                    |                                            |  |  |  |  |
| (                                                                                                    | Blogger                                                                                                    |                                                                                                    | A                                          |  |  |  |  |
|                                                                                                    | プログにアクセスするには、Google アカウント<br>でログインしてください。<br>新しい Blogger を使用するには、プログにアクセスするため<br>の Google アカウントが必要です。<br>のJ 登入はお添みですか?代わりに <u>さい Blogger アカウ</u><br>ン主を使用してログインしてください。 | Coccie ztroje<br>EloggericOd/Julist<br>1972<br>Biologi a travent<br>Odine a travent<br>Odine a travent<br>Odine a travent<br>Odine a travent<br>Odine a travent<br>Distribution<br>Altonomicologi<br>Altonomicologi<br>Altonom |                                            |  |  |  |  |
|                                                                                                    |                                                                                                    |                                                                                                    | <b>• •</b> • • • • • • • • • • • • • • • • |  |  |  |  |

⑦該当のユーザIDを選択すると、自動的にパスワードが入力されますので、 このままログインできます。

| 🗿 Blogger: ログイン - Microsoft Internet Ex         | plorer                                                         |                                                                              |                                    |
|-------------------------------------------------|----------------------------------------------------------------|------------------------------------------------------------------------------|------------------------------------|
| ファイル(E) 編集(E) 表示(V) お気に入り(A) ツー                 |                                                                |                                                                              | At .                               |
| (3) 戻る ▼ (2) ▼ ▲ (2) (2) 校索                     | - 🎌 balley 🚱 😒 - 🍥 🖾 - 🛄 🗱 🦓                                   |                                                                              |                                    |
| アドレス(D) () https://www.blogger.com/loging?roec= | Unknown&continue=http%3A%2F%2Fwww.blogger.com%2Floginz%3Fd%3D% | 252Fstart&service=blogger&hl=ja&alwf=true&skipvpage=true&naui=8&uik<br>=>¥/= | al=3&rm=false&fpui=2 🔹 🄁 移動 リンク ** |
|                                                 |                                                                |                                                                              |                                    |
|                                                 | 😑 Blogger                                                      |                                                                              |                                    |
|                                                 |                                                                |                                                                              |                                    |
|                                                 | ブログにアクセスするには Google アカウント                                      |                                                                              |                                    |
|                                                 | でログインしてください。                                                   | Google アバリノント<br>Bingger にログインします                                            |                                    |
|                                                 | 新しい Blogger を使用するには、ブログにアクセスするため<br>の Google アカウントが必要です。       | ユーザー名: jiroramo                                                              |                                    |
|                                                 | 切り替えはお済みですか?代わりに <u>古い Blogger アカウ</u><br>ン上を使用してログインしてください。   | <ul> <li>次回から入力を省略</li> <li>ログイン</li> </ul>                                  |                                    |
|                                                 |                                                                | パスワードをあ忘れの方                                                                  |                                    |
|                                                 |                                                                |                                                                              |                                    |
|                                                 |                                                                |                                                                              |                                    |
|                                                 |                                                                |                                                                              |                                    |
|                                                 |                                                                |                                                                              |                                    |
|                                                 |                                                                |                                                                              |                                    |
|                                                 |                                                                |                                                                              |                                    |
|                                                 |                                                                |                                                                              |                                    |
|                                                 |                                                                |                                                                              |                                    |
|                                                 |                                                                |                                                                              |                                    |
|                                                 |                                                                |                                                                              |                                    |
|                                                 |                                                                |                                                                              |                                    |
|                                                 |                                                                |                                                                              |                                    |
|                                                 |                                                                |                                                                              |                                    |
|                                                 |                                                                |                                                                              |                                    |
|                                                 |                                                                |                                                                              |                                    |
| ページが表示されました                                     |                                                                |                                                                              | 👱 🚳 🔮 לעק-לאין                     |